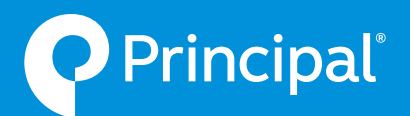

# Principal<sup>®</sup> annuities NAIC product training via RegEd

A majority of states require you to complete carrier-specific annuity product training courses, and/or a general annuity training course, prior to soliciting annuity sales in those states.

Principal uses RegEd as their preferred platform. These instructions can help you access the training you need to sell our products.

Even if you've already completed product training for Principal on a previous training platform, we encourage you to log into RegEd to verify that all of your training certifications have been successfully transferred. It could take up to 24 hours for transferred certifications to appear on the RegEd platform.

### Go to the RegEd training website

(https://secure.reged.com/TrainingPlatform/)

Continue reading to learn how to access training through RegEd.

# If you're already registered with RegEd

Go to **https://secure.reged.com/TrainingPlatform/**. Log in with your email address and password at the top right-hand corner of page. That's it! Now go to the **Get started** instructions below.

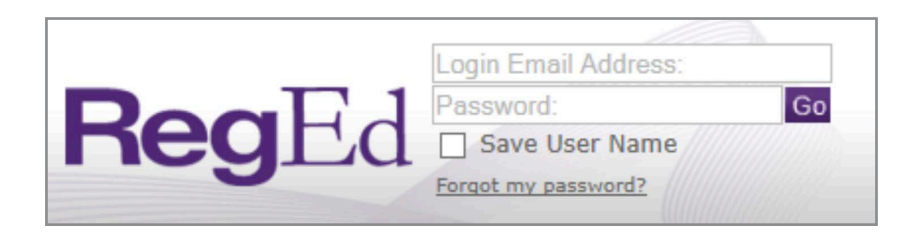

# If you're new to RegEd

Click on the **Register online** link on the right-hand side of the home page, as shown below.

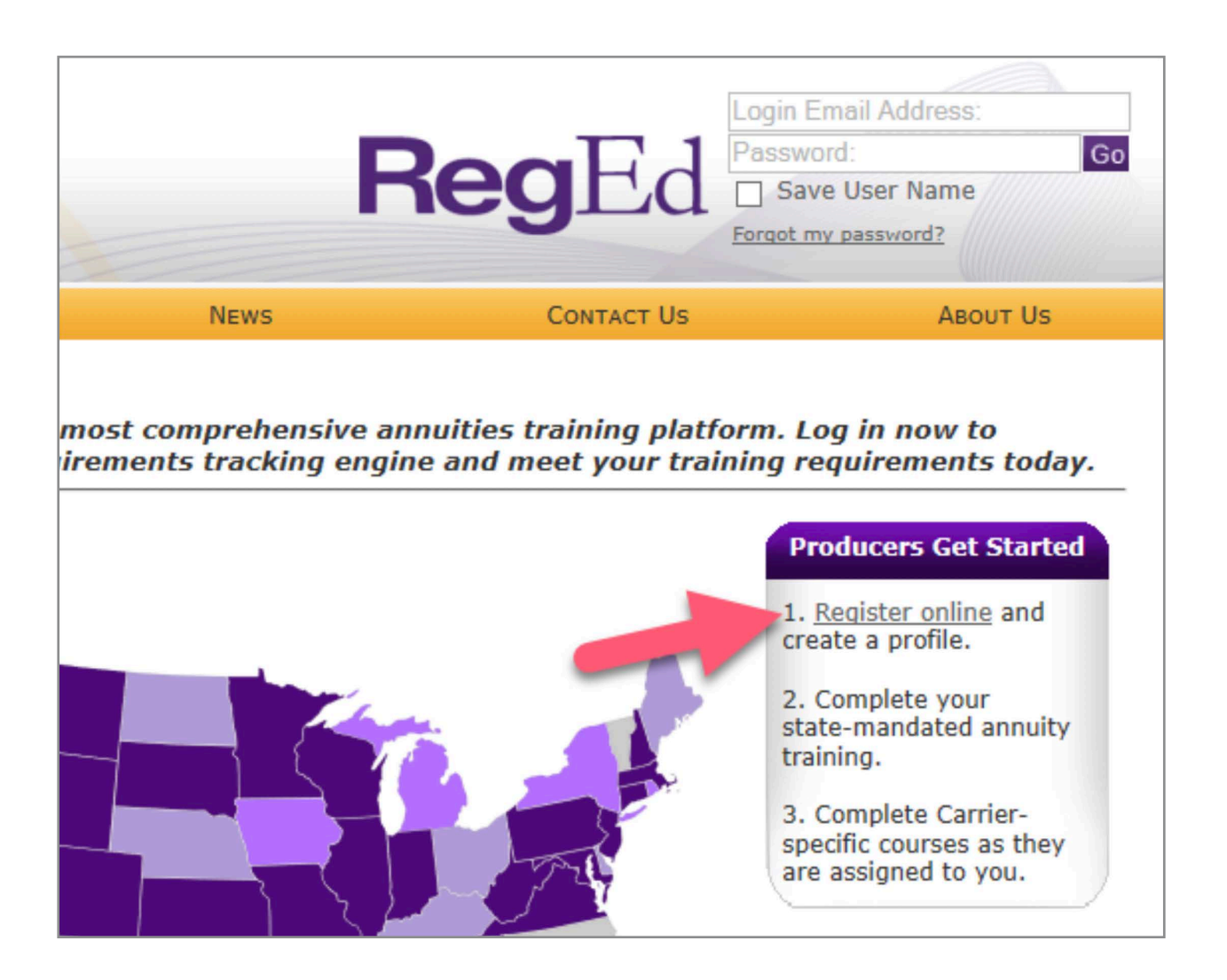

Complete the **Self Registration** page. Once you've completed all the required fields, click on **"Register"** to create your profile.

After you've registered, select the state in which you are selling or plan to sell annuity products. Input the required information and save.

| RI                                                                    | RegEd                      |                 |                           |  |  |  |
|-----------------------------------------------------------------------|----------------------------|-----------------|---------------------------|--|--|--|
|                                                                       |                            |                 |                           |  |  |  |
| Curren                                                                | t Insurance License        | 2 <b>S</b>      |                           |  |  |  |
| Manag                                                                 | Manage Insurance Licenses  |                 |                           |  |  |  |
| Please e                                                              | enter your insurance licen | se information: |                           |  |  |  |
| Delete                                                                | State                      | Resident        | Annuities Sold Select All |  |  |  |
| X                                                                     | Select a State             | $\sim$          |                           |  |  |  |
| O Add                                                                 | a New State                |                 |                           |  |  |  |
| Once your states have been indicated, select <b>Save</b> to continue. |                            |                 |                           |  |  |  |
| O Save                                                                |                            |                 |                           |  |  |  |
|                                                                       |                            |                 |                           |  |  |  |

You're all set! Go to the "Get started" instructions below

## Get started

After logging in you will be at the **Producer Status** screen

Scroll down to the **"Add Product Code"** field and enter the correct code for the product training you wish to take. Click on **"Submit"**. If you need help with product codes, please reach out to your back office or your Principal internal wholesaler.

|                                                                    |   | Produce                                                                                                    | r Status                                               |                                                                                |                                                  |                                                                                  |                                                           |
|--------------------------------------------------------------------|---|----------------------------------------------------------------------------------------------------|--------------------------------------------------------|--------------------------------------------------------------------------------|--------------------------------------------------|----------------------------------------------------------------------------------|-----------------------------------------------------------|
| Status                                                             |   | Annuitie                                                                                                    | s State Suita                                          | bility Compliance Summ                                                         | ary                                              |                                                                                  |                                                           |
| duct Code                                                          |   | Any pro                                                                                                    | ducer selling In                                       | dexed products are also subj                                                   | ect to complete the req                          | uired training for Fixed & Variable pro                                          | oducts.                                                   |
| ability Training                                                   |   | State                                                                                                    | Resident?                                              | Requirement Met? 🕜                                                             | Product Type                                     | Course Status                                                                    |                                                           |
| Jointy Homming                                                     |   | Iowa                                                                                                    | Yes                                                    | No see details below                                                           | Fixed & Variable                                 | O Order Course                                                                   |                                                           |
| nsurance CE                                                        |   | Iowa                                                                                                    | Yes                                                    | No see details below                                                           | Indexed                                          | Order Course                                                                     |                                                           |
|                                                                    |   | New York                                                                                                    | No                                                     | No see details below                                                           | All                                              | Order Course                                                                     |                                                           |
| cates                                                              |   | Iowa - If yo                                                                                                    | u were licensed                                        | on or after 1/1/2021, compl                                                    | eting 490 or 490_IN wi                           | Il satisfy the state requirements to se                                          | II annuities despite the req                              |
| nt                                                                 |   | Iowa - If you were licensed on or after 1/1/2021, completing 490 or 490_IN will satisfy the state requirements to sell annuities despite the re |                                                        |                                                                                |                                                  |                                                                                  | II annuities despite the requ                             |
| o                                                                  | < | New York- R<br>consult with<br>O Manage                                                                                                    | egEd offers two<br>your carrier to<br>My State Suitabi | o courses, 484_NY (5 hours)<br>determine which course you<br>lity Requirements | and 485_NY (1 hour), t<br>should take. RegEd als | o fulfill the Life and Annuity training r<br>o offers course 484_NY_L covers con | equirement in Regulation 1<br>tent for producers who sell |
|                                                                    | < | Best Interest State Training                                                                                                    |                                                        |                                                                                |                                                  |                                                                                  |                                                           |
|                                                                    |   | State                                                                                                    | Resident?                                              | Requirement Met? 🕜                                                             | Product Type                                     | Course Status                                                                    |                                                           |
|                                                                    | ~ | New York                                                                                                    | No                                                     | No                                                                             | All                                              | Order Course                                                                     |                                                           |
| Tier 1 The following states do not<br>O Manage My Best Interest Re |   |                                                                                                    |                                                        | not have Best Interest Rec<br>Requirements                                     | quirements in place: 1                           | Iowa                                                                             |                                                           |
|                                                                    |   | Add Proc<br>Enter a Proc<br>Product Co                                                                                                    | duct Code                                              | ceive access to company-spec                                                   | cific training. Product Co                       | odes are sometimes referred to as JIT<br>O View My Codes                         | codes                                                     |

Carrier-specific product training will appear. Click on **"Go To Requirement"** to launch training course.

| Product Code:                                                                    | O Submit           | O View My Codes     |
|----------------------------------------------------------------------------------|--------------------|---------------------|
| Carrier-Specific Product Training                                                |                    |                     |
| Requirement                                                                      | Completion<br>Date | Requirement Status  |
| Carrier 2                                                                        |                    |                     |
| 2011 Annual Compliance Meeting (11REGSP_ACM)                                     |                    | O Go To Requirement |
| Carrier 1<br>An Overview of Equity Indexed Annuities - Spotlight Series<br>(711) |                    | O Go To Requirement |
| Demo Carrier 1                                                                   |                    |                     |
| Demo Carrier 1 - Course B (DemoCourseB)                                          |                    | Go To Requirement   |

You'll be required to take a short exam once the training is complete. To access the exam, click the **"Next"** button on the final page of the course. Select the **"Exam"** button at the top of the page to launch your exam.

|                                                                                                    | e x                           |
|----------------------------------------------------------------------------------------------------|-------------------------------|
| Contract rider descriptions are not indented to cover all restrictions, conditions or limitations. Refer to r                                       | ider for full details.        |
| photocopying or recording, or by any information storage and retrieval system, without prior written pe<br>Principal Financial Group <sup>®</sup> . | rmission from the             |
|                                                                                                    |                               |
|                                                                                                    |                               |
| Not FDIC or NCUA Insured                                                                                                    |                               |
| May lose value · Not a deposit · No bank or credit union guarantee<br>Not insured by any Federal government agency                                  |                               |
|                                                                                                    |                               |
| Principal. Principal and symbol design and Principal Financial Group are trademarks and service marks of Principal Financia                         | I Services. Inc., a member of |
| the Principal Financial Group.                                                                                                    | na Mainas 14 50302            |
| For financial professional use only. Not for distribution to the public.                                                                            | Des Mollies, IA 50352.        |
| PD855-08   © 2019-2020 Principal Financial Services, Inc.   1098776-022020   10/2019                                                                |                               |
| Back Next                                                                                                    | Principal<br>Page 12 of 13    |

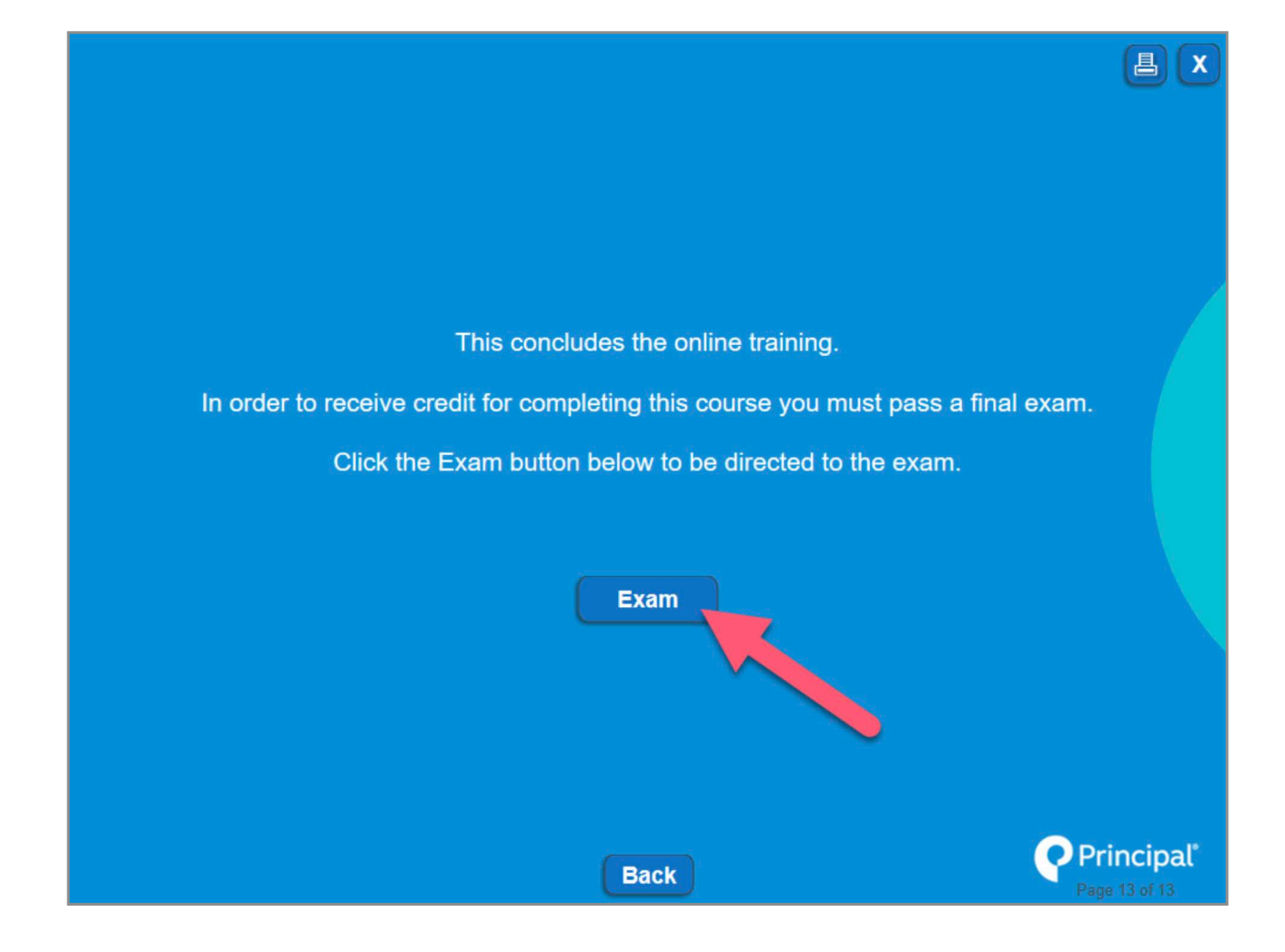

You'll need a score of 100% on the exam in order to receive credit. When the exam has been successfully completed, your certificate of completion will be displayed.

| <b>Reg</b> Ed                                                                                                    |  |  |  |  |  |
|----------------------------------------------------------------------------------------------------|--|--|--|--|--|
| Course Completion Record<br>Thomas Elliott has completed:<br>Course number: 15PIA_01<br>Course title: Principal Income Annuity<br>Feb 11, 2021 9:53:10 AM                                                                                                    |  |  |  |  |  |
| This record of successful course completion is for your personal records only. If you ordered CE for this course and would like to check the status of CE credits please return to the My Courses screen. If you need additional information, please contact RegEd.com Customer Service at <u>800.334.8322</u> Monday through Friday from 8:00 a.m. to 8:00 p.m. EST. |  |  |  |  |  |
| Close Window                                                                                                    |  |  |  |  |  |

You may want to print a copy to keep in your files.

If the exam is not completed successfully, a notification will be displayed and you will be given the opportunity to retake the exam until you complete successfully.

| Principal Lifetime Income Solutions II(17PLIS2_01)                                                                                                    |                                                                                                |
|----------------------------------------------------------------------------------------------------|------------------------------------------------------------------------------------------------|
| Current Section of Exam - 1<br>Number of Exam Sections - 1<br>Exam Question - 6 of 6                                                                                  | Exam Section Score - 0<br>Required Section Score - 5<br>Total Score for Completed Sections - 0 |
| Failed Section You did not achieve a passing score for this section. You will be presented with the Section questions again in random order. Please Continue Continue |                                                                                                |

If you have questions about training requirements and verification, please contact Sales Compensations Administration, 800-388-4793, option 2.

If you're having technical issues accessing the courses, please contact RegEd Customer Service at 800-334-8322, option 2. Let them know you are trying to complete training with Principal.

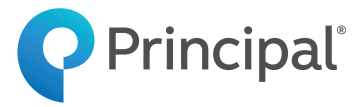

### For financial professional use only. Not for distribution to the public

### Not FDIC or NCUA insured

May lose value • Not a deposit • No bank or credit union guarantee Not insured by any Federal government agency

Annuity products and services are offered through Principal Life Insurance Company, a member of the Principal Financial Group<sup>®</sup>, Des Moines, Iowa 50392-0001, principal.com.

Principal, Principal and symbol design and Principal Financial Group are trademarks and service marks of Principal Financial Services, Inc., a member of the Principal Financial Group.

© 2021 Principal Financial Services, Inc. | 1523788-022021 | 03/2021